# Insta360 ONE

### Skrócona Instrukcja obsługi

### 1. Nazwy części

\*Ilość części może różnić się od zestawu, który zakupiliśmy

### Rdzeń

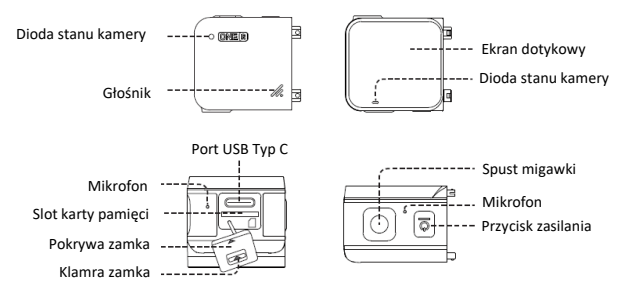

 Szerokokątny moduł 4K

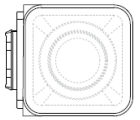

 Moduł sferyczny Dual-Lens 360

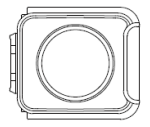

### Akumulator

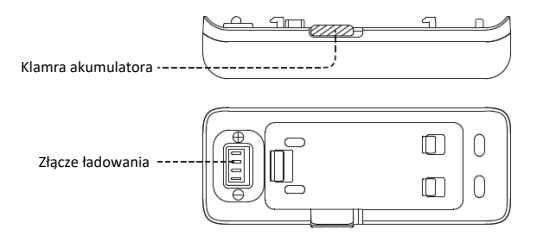

### 2. Składanie kamery

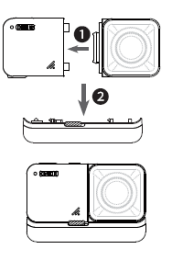

Konstrukcja 4K Standardowa

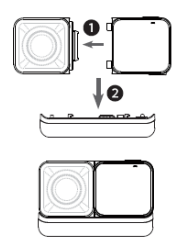

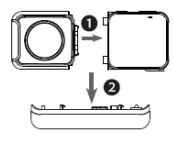

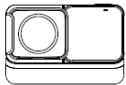

Konstrukcja 4K Selfie

Konstrukcja Modułu sferycznego

- Montaż krok po kroku
  - 1. Dopasuj otwory z boku modułu do punktów na Rdzeniu i dociśnij je do siebie do momentu aż się połączą.
  - Dopasuj zmontowany rdzeń oraz moduł do złącza na podstawie baterii. Następnie dociśnij je do siebie do momentu aż się połączą.

\*Przydatne wskazówki

- Unikaj przechowywania lub demontowania ONE R w środowisku o dużej wilgotności, bo może to uszkodzić twoją kamerę.
- Aby usunąć akumulator, pchnij klamrę baterii w prawo, następnie wyciągnij akumulator.

### 3. Zanim uruchomisz kamerę

Uwaga: poniższa instrukcja wykorzystuje Szerokokątny moduł 4K jako przykład

 Upewnij się, że bateria została zamontowana prawidłowo. W przypadku niskiego poziomu lub rozładowanej baterii podłącz kamerę do zasilania za pomocą kabla.

UWAGA: Do ładowania używaj zasilacza 5V/2A. Ponadto można użyć oficjalnej ładowarki Fast Charge Hub marki INSTA360 (sprzedawane oddzielnie)

2. Przed użyciem, otwórz pokrywę za pomocą zamka i włóż kartę MicroSD.

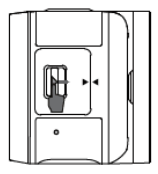

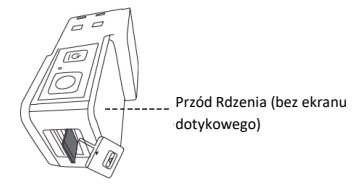

Pchnij klamrę zamka w prawo by otworzyć pokrywę

Włóż kartę pamięci MicroSD (etykietą skierowaną do przodu rdzenia)

#### Uwagi:

1.W celu zapewnienia najlepszej jakości obrazu należy używać kart pamięci o klasie prędkości UHS-I, V30. Maksymalna pojemność to 256GB. Po więcej informacji dotyczących wsparcia kart pamięci zapraszamy na stronę internetową https://www.insta360.com/r/oner\_microsd

 Pamiętaj aby całkowicie zamknąć pokrywę zamka, aby zachować wodoszczelność.
Dopasuj trójkątne znaki tak jak pokazano na obrazku po prawej. Należy jednocześnie zasłonić żółty znak, który znajduje się obok klamry zamka.

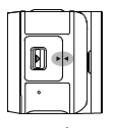

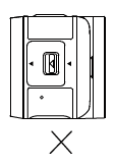

 Zamontuj Ramkę montażową, zanim zaczniesz używać ONE R do dynamicznych ujęć. Wzmocni to konstrukcję między modułem, akumulatorem i rdzeniem zapewniając dodatkowa ochrone.

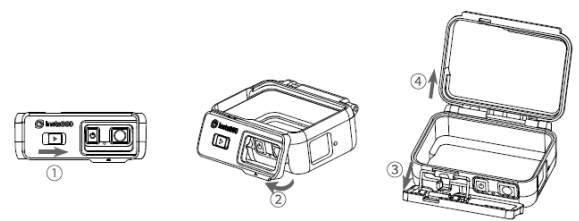

### Otwarcie ramki montażowej

Popchnij klamrę zamka od ramki montażowej w prawo (1), następnie pociągnij klamrę w dół (2). Zdejmij klamrę z haczyka blokującego (3). Po całkowitym zwolnieniu blokady klamry otwórz ramkę montażową (4).

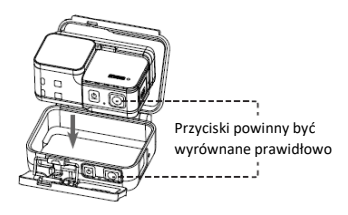

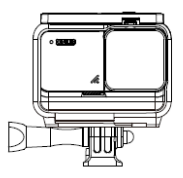

Włóż ONE R

Pomyślnie zamontowano

#### UWAGA:

By używać Invisible Selfie stick użyj adaptera 1 /4 " i przymocuj go do ramki montażowej

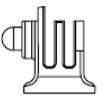

Adapter 1 /4" Invisible Selfie stick

### 4. Poznaj swoją kamerę Insta360 ONE R

• Uruchamianie/ Wyłączanie

Kiedy kamera jest wyłączona naciśnij przycisk zasilania, aby ją włączyć. W trybie uśpienia naciśnij przycisk zasilania aby włączyć/ wyłączyć ekran dotykowy. W trybie uśpienia przytrzymaj przycisk zasilania przez 2 sekundy by wyłączyć kamerę.

• Używanie ekranu dotykowego

### UWAGA:

Kiedy używasz kamery Insta360 ONE R pod wodą, zablokuj ekran dotykowy, by uniknąć przypadkowego naciśnięcia. Po zablokowaniu ekranu, nadal możesz używać przycisku zasilania by zmieniać tryby.

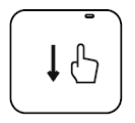

### Przesuń w dół

Otwarcie menu skrótów: Dostosowanie jasności ekranu, wyłączenie/ włączenie dotykowego ekranu, wyłączenie/ włączenie diody LED, włączenie siatki fotograficznej, ustawienia etc.

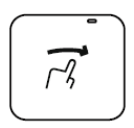

Przesunięcie w prawo Dostęp do multimediów

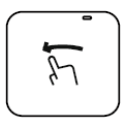

Przesunięcie w lewo Otwórz ustawienia kamery (balans bieli, otwarcie przesłony etc.)

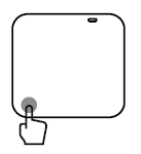

**Dotknięcie ikony w lewym dolnym rogu** Wybranie trybu pracy (kamera, aparat, HDR etc.)

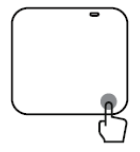

Dotknięcie ikony w prawym dolnym rogu Ustawienia rozdzielczości

\*Rozpoczęcie nagrywania: Po ustawieniu kamery oraz wybraniu trybu, naciśnij spust migawki raz by zacząć nagrywać, następnie naciśnij ponownie by zatrzymać nagrywanie

## 5. Ściągnięcie aplikacji ONE R

Zeskanuj kod QR, znajdujący się po prawej stronie (https://insta360.com/r/oner-download) lub wyszukaj "Insta360 ONE R" w Sklepie Play/ App Store i ściągnij aplikacje.

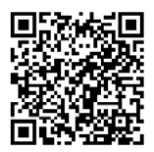

### 6. Sterowanie za pomocą WiFi

- 1. Włącz WiFi oraz Bluetooth na swoim smartfonie.
- 2. Jeśli kamera jest wyłączona naciśnij przycisk zasilania, aby ją uruchomić
- Po instalacji aplikacji, dotknij ikonę kamery na dole ekranu i wybierz opcję "Connect now". Następnie postępuj zgodnie z informacjami wyświetlanymi na ekranie.
- Po pomyślnym połączeniu się z kamerą, można zacząć nagrywanie filmów czy robienie zdjęć za pomocą aplikacji na smartfonie.

#### UWAGI:

- Zasięg połączenia WiFi to 10m (33 stóp) w optymalnych warunkach bez zakłóceń.
- Połączenie przewodowe jest również wspierane. Oficjalne kable przeznaczone do tego są sprzedawane oddzielnie

\*Po więcej informacji o produktach, odwiedź: https://www.insta360.com/r/onerdetail

#### DYSTRYBUTOR W POLSCE: GOCAM Krzysztof Plinta

ADRES: Daszyńskiego 144, 44-100 Gliwice STRONA INTERNETOWA: www.insta360.com.pl www.gocam.pl EMAIL: serwis@insta360.com.pl

#### PRODUCENT:

#### Shenzhen Arashi Vision Company Limited

ADD: 6G, Building A, Logan Century Center, 23 Haixiu Road, Bao'an District, Shenzen, Shenzhen, Guangdong, China WEB: www.insta360.com TEL: 400-833-4360 EMAIL: service@insta360.com